# Trådløst IP-kamera

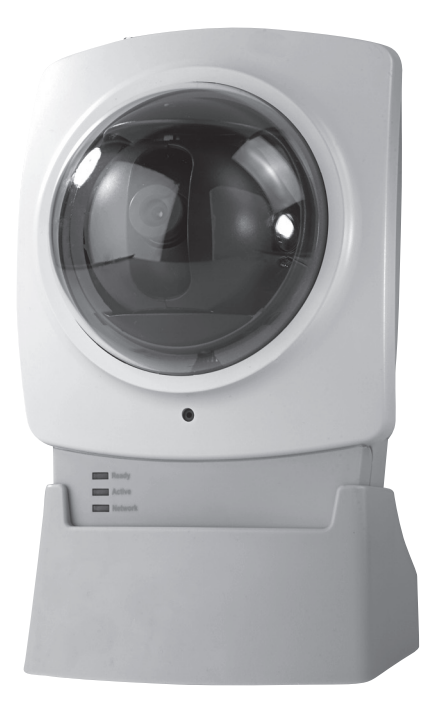

Artikkelnummer 36-2914 Modell RC8030 18-2062 RC8030-UK

# CLAS OHLSON

www.clasohlson.com

# Trådløst IP-kamera

# Artikkelnummer 36-2914 Modell RC8030 18-2062 RC8030-UK

Les igjennom hele bruksanvisningen før bruk, og ta vare på den for framtidig bruk. Vi reserverer oss mot ev. tekst- og bildefeil, samt forandringer av tekniske data. Ved tekniske problemer eller andre spørsmål, ta kontakt med vårt kundesenter. (Se opplysninger om kundesenteret her i denne bruksanvisningen).

# Innholdsfortegnelse

| 1.  | Sikkerhet                         | 3  |
|-----|-----------------------------------|----|
| 2.  | Produktbeskrivelse                | 4  |
| 3.  | Fysiske egenskaper                | 5  |
| 4.  | Montering og installasjon         | 6  |
| 5.  | Grunnkonfigurasjon                | 7  |
| 6.  | Vise kamerabildet via nettleseren | 11 |
| 7.  | Konfigurasjon via nettleseren     | 12 |
| 8.  | Avansert bruk                     | 27 |
| 9.  | Monitor Manager                   | 30 |
| 10. | Vedlikehold                       | 40 |
| 11. | Feilsøking                        | 40 |
| 12. | Avfallshåndtering                 | 40 |
| 13. | Spesifikasjoner                   | 40 |

# 1. Sikkerhet

- Kameraet er kun beregnet for innendørs bruk.
- Bruk kun medfølgende eller anbefalt batterieliminator (5 V DC).
- Utsett ikke kameraet for fuktighet eller væsker.
- Koble alltid kameraet fra strømnettet før rengjøring.
- Ikke demonter kameraet. Farlig spenning ligger ubeskyttet på visse komponenter under produktets deksel. Kontakt med disse kan gi elektrisk støt.

# 2. Produktbeskrivelse

# 2.1 Egenskaper

Trådløst IP-kamera med motor for å gjøre det mulig å styre kameraet fra en annen PC.

- 126° (horisontal) + 64° (vertikal) panoreringsvinkel.
- CMOS bildesensor.
- MPEG 4-teknologi gir høy videokvalitet med redusert båndbredde direkte til PC.
- Innebygd mikrofon samt uttak for høyttalere for toveiskommunikasjon mellom PC og kamera.
- Programvare for konfigurasjon, overvåking og innspilling.
- Konfigurering via installasjonsguide.
- Alarm og innspilling utløses ved deteksjon av bevegelse.
- Skjemalagt innspilling.

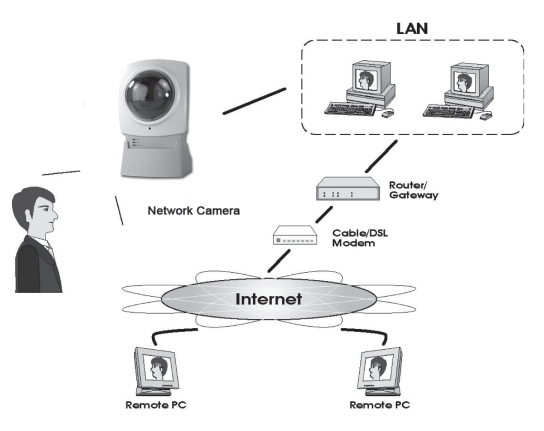

# Internettfunksjoner

- Definerbar http-port
- Støtte for DDNS (Dynamisk DNS)
- NTP (Network Time Protocol)

Lar brukeren selv bestemme port for tilgjengelighet via Internett.

Funksjon for oppdatering mot Dynamisk DNS-server.

Synkronisering av klokken mot en Internett-tidsserver.

# Sikkerhetsfunksjoner

- Brukerverifisering
- Passordbeskyttet konfigurasjon

Kameraet kan beskyttes med passord og inntil 20 brukere.

Hindrer uvedkommende å forandre på kameraets egenskaper.

# 2.2 Systemkrav

- PC med Windows 2000 eller Windows XP, nettilkobling.
- Microsoft Internett Explorer 5.x eller senere.
- Router/Trådløst accesspunkt.

# 2.3 Forpakningen inneholder

- Nettverkskamera med antenne
- Nettadapter (5 V DC)
- Installasjonsplate
- Bruksanvisning

# 3. Fysiske egenskaper

# 3.1 Kameraets forside

| Kameralinse | Kameraets linse kan ikke justeres. For å opprettholde god bildekvalitet, må man<br>påse at den holdes ren og fri for smuss og støv.                                                                            |
|-------------|----------------------------------------------------------------------------------------------------|
| Mikrofon    | Den innebygde mikrofonen er plassert på kameraets front. Det er også et uttak på<br>kameraets bakside for en ekstern mikrofon. Når en ekstern mikrofon kobles til, blir<br>den innebygde mikrofonen koblet ut. |
| POWER       | Lysdioden lyser kontinuerlig når kameraet er slått på.<br>Når kameraet startes, blinker lysdioden i 15 – 20 sekunder.                                                                                          |
| ACTIVE      | Når lysdioden blinker overføres kamerabilder i realtid til en eller flere andre brukere.                                                                                                    |
| NETWORK     | Lysdioden lyser kontinuerlig når kameraet er slått på.<br>Lysdioden blinker når data overføres til nettverket.                                                                                                 |

# 3.2 Kameraets bakside

| Power input | Tilkoblingspunkt for den medfølgende nettadapteren.                                                                                                    |
|-------------|----------------------------------------------------------------------------------------------------|
| MIC In      | Tilkobling (3,5 mm) for ekstern mikrofon (f.eks. en vanlig mikrofon for PC). Kamera-<br>ets innebygde mikrofon kobles automatisk bort når en ekstern mikrofon kobles til.                                                                                                    |
| LAN         | <ul> <li>Bruk en standard nettverkskabel for å koble kameraet til din nettverksswitch eller router.</li> <li>Obs!</li> <li>Når en nettverkskabel kobles til, kobles automatisk det trådløse nettverket (WLAN) ut.</li> <li>For at kameraet skal skifte mellom LAN og WLAN må nettadapteren alltid kobles fra før du kobler til eller fra nettverkskabelen.</li> </ul>                                                                                                    |
| RESET       | <ul> <li>Resetknappen har to funksjoner:</li> <li>Ved et kort trykk tilbakestilles kameraet til å være DHCP-klient (Kameraet tar<br/>imot IP-adressen fra f.eks. en router). En egen konfigurert IP-adresse tas bort).</li> <li>Ved et langt trykk (trykk og hold inne i 3 sekunder) stilles IP-adressen,<br/>administratornavnet og administratorpassordet tilbake. Lysdioden (Power)<br/>blinker tre ganger når kameraet stilles tilbake.</li> <li>IP-adresse: DHCP</li> <li>Administratornavn: administrator</li> <li>Administratorpassordet: (ikke noe passord)</li> </ul> |
| SPEAK       | Tilkobling for høyttalere (3,5 mm).                                                                                                    |

# 4. Montering og installasjon

#### 1. Montering av antenne

Fest den medfølgende antennen på festet som er plassert på kameraets overside. Antennen kan vinkles for å oppnå best mulig mottak. Vanligvis er mottaket best når antennen er vinklet vertikalt.

# 2. Montering av kameraet

Kameraet monteres på det medfølgende bordstativet. Bordstativet kan også monteres i taket eller på en vegg.

## 3. Koble til nettverkskabel

Koble en standard nettverkskabel til uttaket merket LAN for at kameraet ditt skal få kontakt med din nettverksswitch eller en router.

## Obs!

Du må først koble kameraet med en nettverkskabel for å konfigurere kameraet for et trådløst nettverk. Etter konfigureringen kan nettverkskabelen kobles fra.

## 4. Start kameraet

Koble den medfølgende nettadapteren til inngangen merket **POWER**. Kameraet starter opp automatisk. Bruk kun medfølgende eller anbefalt batterieliminator.

## 5. LED-indikatorer

- **POWER** Ved oppstart tennes lampen en kort stund før den går over til å blinke i 15-20 sekunder. Deretter lyser lampen med kontinuerlig skinn.
- ACTIVE Når lysdioden blinker overføres kamerabilder i realtid til en eller flere andre brukere.
- **NETWORK** Lyser når kameraet er koblet til et nettverk.

# 5. Grunnkonfigurasjon

# 5.1 Konfigurer kameraet med konfigureringsguiden

For at du skal kunne bruke kameraet må det først konfigureres.

Følgende installasjonsanvisning gjelder for **Windows XP med Servicepack 2** installert.

- 1. Kameraet kobles i henhold til instruksjonene i avsnitt 4.
- Legg den medfølgende CD-platen i PC-ens CD-rom. Dersom konfigureringsguiden ikke starter automatisk, kjør da filen NetworkCamera.exe som er å finne på roten på CD-platen.
- Når installasjonsprogrammet startes vil velkomstbildet komme opp. Klikk på Setup Camera for å starte installasjonen.

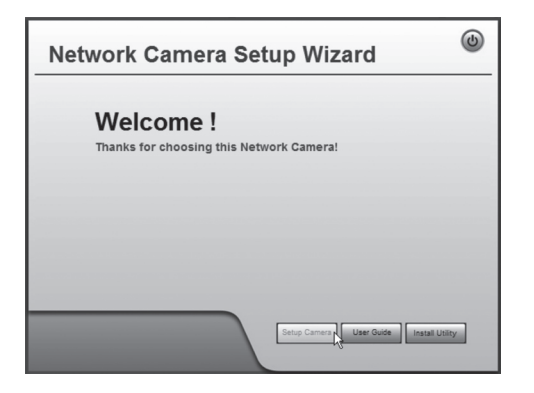

4. Installasjonsprogrammet søker etter kameraet på nettet og viser deretter kameraet i listen til venstre.

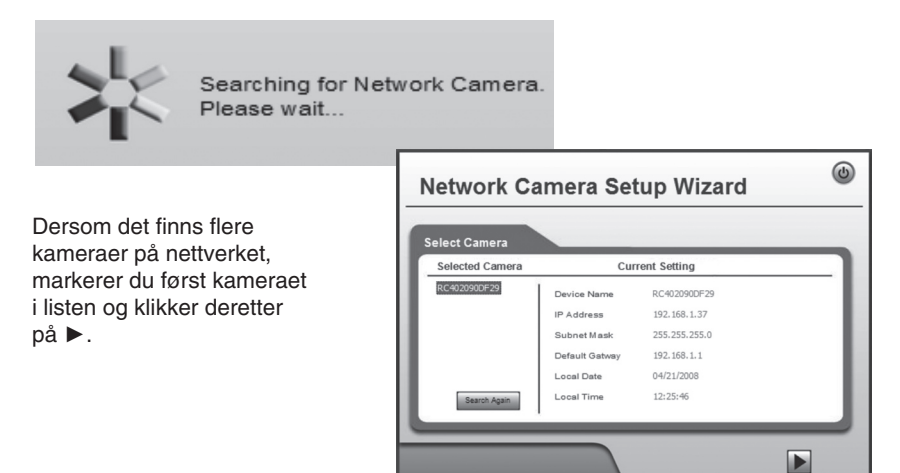

 I den neste dialogruten angir du brukernavn og passord for kameraet. Klikk deretter på ►.

Forhåndsinnstilt brukernavn og passord er:

Brukernavn: administrator

**Passord:** (ikke noe passord)

|                                                                                                    | ×                                                                                                    |
|----------------------------------------------------------------------------------------------------|----------------------------------------------------------------------------------------------------|
| Administrator Name:                                                                                                    | administrator                                                                                                    |
| Administrator Password:                                                                                                    |                                                                                                    |
| The default administrator n<br>password is blank. You wil<br>access the Web-Based Uti<br>change the administrator n<br>the Web-Based Utility's Pa | name is "administrator" and<br>Il use this password later to<br>lity. For enhanced security,<br>name and password through<br>ssword page. |
| ОК                                                                                                    | Cancel                                                                                                    |

 I den følgende dialogruten stiller du inn tidssone og dato. Du kan også angi et navn og en beskrivelse på kameraet. Foreta innstillingene og klikk deretter på ►.

| Camera Settings |                                                                     |                                                                                                    |
|-----------------|---------------------------------------------------------------------|----------------------------------------------------------------------------------------------------|
| RC402090DF29    | Device Name<br>Description<br>Time Zone<br>Local Date<br>Local Time | Camera 1           [GMT+01:00] Amsterdam, Berin, M           4         /         221         /         2008           1         :         30         PM         M |

 Velg om kameraet skal bruke en fast IP-adresse (Fixed IP Adresse) eller hente en IP-adresse automatisk (Dynamic IP-adresse) fra f.eks. en router med DHCPfunksjon. Marker ditt valg og klikk på ►.

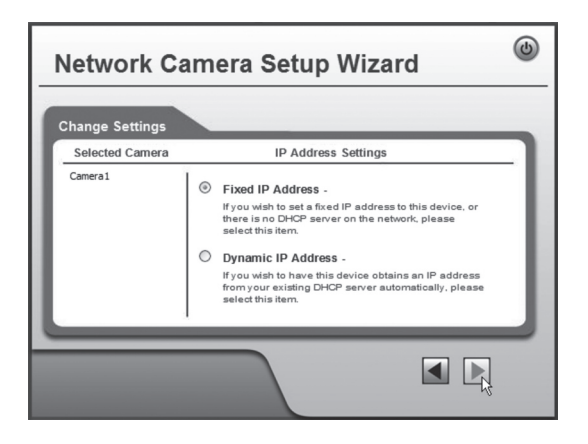

- 7. Dersom du har valgt å gi kameraet en fast IP-adresse i foregående trinn, vil dialogruten vise **TCP/IP Settings**.
- Angi en ledig IP-adress, Subnet Mask samt Default Gateway for ditt nettverk.
- Fyll i **Primary DNS** og **Secondary DNS** dersom funksjonene e-post og Dynamisk DNS skal brukes. Se instruksjonene fra din Internettleverandør.
- Klikk deretter på ► for å fortsette.
   Obs! Noter deg IP-adressen. Du trenger det senere for å konfigurere kameraet.

| CP/IP Settings  |                                                                             |                              |                  | _                         |       | _                           |            | _                              | _                            |
|-----------------|-----------------------------------------------------------------------------|------------------------------|------------------|---------------------------|-------|-----------------------------|------------|--------------------------------|------------------------------|
| Selected Camera | Currer                                                                      | nt Sett                      | in               | gs                        | _     |                             | _          |                                |                              |
| SC90df29        | IP Address                                                                  | 192                          |                  | 168                       |       | 1                           |            | 37                             |                              |
|                 | Subnet Mask                                                                 | 255                          |                  | 255                       | ].    | 255                         | ].[        | 0                              |                              |
|                 | Default Gateway                                                             | 192                          |                  | 168                       |       | 1                           | 1.1        | 1                              |                              |
|                 | Primary DNS                                                                 | 192                          | Ì                | 168                       |       | 1                           | 1.1        | 1                              |                              |
|                 | Secondary DNS                                                               | 0                            |                  | 0                         | j.    | 0                           | 1.         | 0                              |                              |
|                 | Attention: Please make<br>Network Camera are or<br>not be able to connect t | sure th<br>the sa<br>o the W | iat<br>me<br>ire | your P<br>LAN :<br>less/E | C Seg | and th<br>pment,<br>ernet M | e W<br>oth | /ineless<br>nerwise<br>work Ca | /E thern<br>you ma<br>amera. |

8. Følgende dialogrute viser de innstillingene du nettopp har foretatt. Klikk på ►.

| amera Settings  |                 |               |  |
|-----------------|-----------------|---------------|--|
| Selected Camera | 1               | New Settings  |  |
| Camera1         | Device Name     | Camera 1      |  |
|                 | IP Address      | 192.168.1.37  |  |
|                 | Subnet          | 255.255.255.0 |  |
|                 | Default Gateway | 192.168.1.1   |  |
|                 | Local Date      | 04/21/2008    |  |
|                 | Local Time      | 13:30:00      |  |
|                 | l               |               |  |

9. Klikk OK for å lagre og deretter OK igjen.

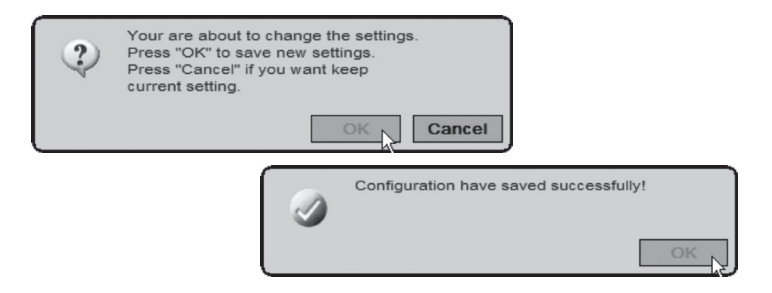

10. Klikk på Exit for å avslutte guiden.

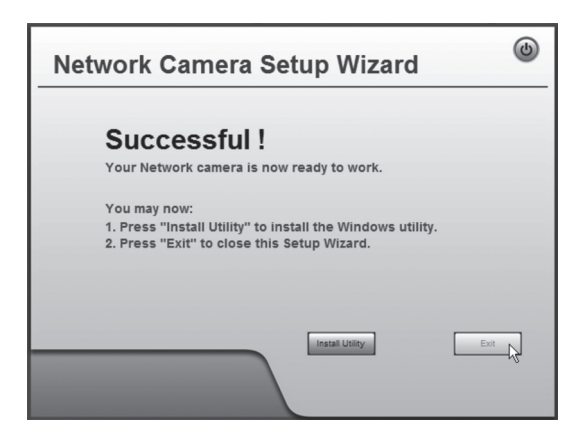

# 6. Vis kamerabilder via nettleser

Via kameraets webgrensesnitt viser kameraet bilder i realtid. Bilder i realtid kan kun vises dersom nettleseren er ActiveX 8.0 -kompatibel (f.eks. Internet Explorer 6.0).

- Start maskinens nettleser, skriv inn kameraets IP-adresse (i dette tilfellet http://192.168.1.37) og trykk Enter. Tips! Legg til siden i Favoritter/Bokmerker.
- 2. Klikk på View Video.

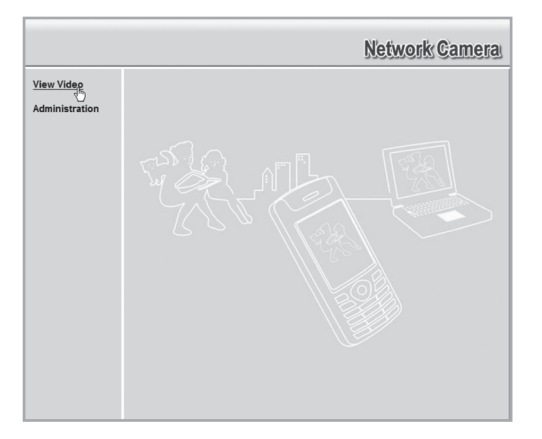

3. Med kontrollene på skjermen kan du styre kameraet og forandre bildenes egenskaper.

#### Obs!

- Bilder i realtid kan kun vises dersom nettleseren er ActiveX 8.0 -kompatibel (f.eks. Internet Explorer 6.0).
- Du må godkjenne og installere ActiveXkomponenten når spørsmålet om denne kommer opp i nettleserens vindu.

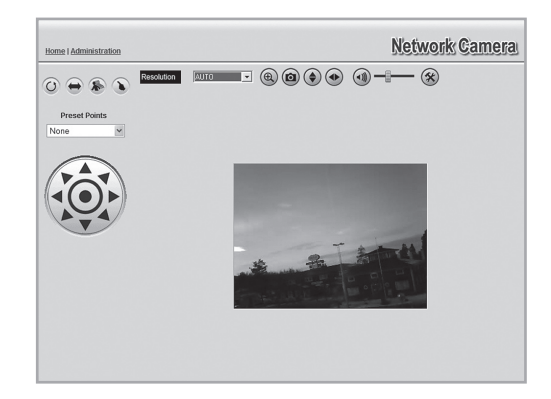

# Forklaring av knapper og alternativer:

| AUTO 🔻             | Velger kameraets oppløsning/bildestørrelse                                             |
|--------------------|----------------------------------------------------------------------------------------|
| ( <del>)</del>     | Zoomer i bildet                                                                        |
|                    | Ta et stillbilde                                                                       |
|                    | Snur bildet vertikalt                                                                  |
|                    | Dreier bildet horisontalt (speilvender)                                                |
|                    | Skrur av eller på mikrofonlyden                                                        |
|                    | Justerer styrken på mikrofonlydens volum                                               |
| $(\mathbf{x})$     | Alternativ                                                                             |
| Ó                  | Styrer kameraets posisjon                                                              |
| Preset Points None | Forhåndsinnstilte posisjoner                                                           |
|                    | Automatisk skifting / Automatisk panorering / Bevegelsesdetektor /<br>Hurtigpanorering |

# 7. Konfigurasjon via nettleser

# 7.1 Åpne konfigurasjonsgrensesnittet

Tips! Legg til siden i Favoritter/Bokmerker.

1. Start maskinens nettleser, skriv inn kameraets IP-adresse (i dette tilfellet http://192.168.1.37) og trykk Enter.

View Video Administration

| 🕝 Bakåt | Ŧ  | Θ      | Ŧ   | ×    | 22   | 6 |
|---------|----|--------|-----|------|------|---|
| Adress  | ht | tp://1 | 92. | 168. | 1.37 |   |
| Länkar  |    |        |     |      |      |   |

2. Klikk på **Administration** for å komme til kontrollpanelet.  For å kunne forandre innstillingene til kameraet må man angi riktig passord. Logg inn med forhåndsinnstilt brukernavn og passord:

Brukernavn: administrator Passord: (ikke noe passord)

| Ansluta till 192. | 168.1.37            |
|-------------------|---------------------|
| R                 |                     |
| Authorization     |                     |
| Användarnamn:     | 🖸 administrator     |
| Lösenord:         |                     |
|                   | Kom ihåg lösenordet |
|                   |                     |
|                   | OK Avbryt           |

4. I menyen til venstre vises de forskjellige alternativene til konfigurasjonsgrensesnittet.

| Home   View Video   Logo      | out                    | Network Camera                                          |
|-------------------------------|------------------------|---------------------------------------------------------|
| Setup                         | System Settings        |                                                         |
| System                        | Device ID:             | SC2aefc0                                                |
| Network                       | Camera Name:           | Camera1                                                 |
| Wireless<br>DDNS              | Description:           |                                                         |
| Video & Audio                 | Date & Time            |                                                         |
| Video & Audio                 | Date Format:           | MM/DD/YYYY ~                                            |
| Video Access<br>User Database | Current Date & Time:   | 05/07/2008 14:23:41 Change                              |
| Event                         | Time Zone:             | (GMT+01:00) Amsterdam,Berlin,Bern,Rome,Stockholm,Vienna |
| Motion Detection              |                        | Adjust for daylight saving                              |
| E-Mail                        | Network Time Protocol: | ✓ Enable                                                |
| FTP                           | NTP Server Address:    | clock via net                                           |
| HTTP                          |                        |                                                         |
| Event Ingger                  |                        | Update Every Day at 00 Y: 00 Y (hh:mm)                  |
| Administration                | LED Operation:         | ✓ Enable                                                |
| Maintenance                   |                        |                                                         |
| Status                        |                        |                                                         |
| Log                           |                        |                                                         |
|                               |                        |                                                         |
|                               |                        | Save Cancel Help                                        |

- 5. Konfigureringen er delt opp i undermenyer som beskrives i avsnitt 7.2 Setup.
- Foreta dine innstillinger og klikk deretter på Save for å lagre disse. Du kan når som helst klikke på Help for å lese hjelpeavsnittet (på engelsk) for respektive innstilling.

# 7.2 Setup 7.2.1 System

| System Settings        |                                                           |
|------------------------|-----------------------------------------------------------|
| Device ID:             | SC90df29                                                  |
| Camera Name:           | Camera1                                                   |
| Description:           |                                                           |
| Date & Time            |                                                           |
| Date Format:           | MM/DD/YYYY v                                              |
| Current Date & Time:   | 04/24/2008 07:52:21 Change                                |
| Time Zone:             | (GMT+01:00) Amsterdam,Berlin,Bern,Rome,Stockholm,Vienna 💌 |
|                        | Adjust for daylight saving                                |
| Network Time Protocol: | ✓ Enable                                                  |
| NTP Server Address:    | clock.via.net                                             |
|                        | Update Every Day v at 00 v : 00 v (hh:mm)                 |
| LED Operation:         | ✓ Enable                                                  |
|                        |                                                           |

| System Settings                                                                                |                                                                                 |  |
|------------------------------------------------------------------------------------------------|---------------------------------------------------------------------------------|--|
| Camera Name                                                                                    | Oppgi ønsket navn for kameraet.                                                 |  |
| Description                                                                                    | Angi eventuell beskrivelse for kameraet.                                        |  |
| Date & Time                                                                                    |                                                                                 |  |
| Time Zone                                                                                      | Velger tidssone.                                                                |  |
| Network Time Protocol                                                                          | Marker for å synkronisere klokken mot<br>en Internett-tidsserver.               |  |
| NTP Server AddressTrenger vanligvis ikke å forandres (forhåndsvalgt<br>adresse:clock.via.net). |                                                                                 |  |
| Update                                                                                         | Angir intervallet for tidssynkronisering.                                       |  |
| LED Operation                                                                                  | Kryss av for å skru av lysdiodene på kameraets forside (for diskré overvåking). |  |

# 7.2.2 Network

| IP Address:         | O Obtain an IP address automatically (DHCP) |                               |
|---------------------|---------------------------------------------|-------------------------------|
|                     | <ul> <li>Use the following IP a</li> </ul>  | address                       |
|                     | IP address:                                 | 192 168 1 37                  |
|                     | Subnet mask:                                | 255 255 255 0                 |
|                     | Default gateway:                            | 192,168,1 ,1                  |
| DNS Server Address: | Obtain DNS server ad                        | ddress automatically          |
|                     | Use the following DN                        | IS server address             |
|                     | Primary DNS server:                         | 192 168 1 (IP address)        |
|                     | Secondary DNS server:                       | (IP address)                  |
| Secondary Port:     | Enable HTTP Second                          | dary Port 1024 (1024-65535)   |
| RTP/RTSP:           | RTSP Port                                   | 554 (554,1024-65535)          |
|                     | RTP Data Port                               | 5000 (mobile phone only)      |
|                     | Max RTP Data Packet:                        | 1400 bytes (400-1400)         |
| Multicast RTP/RTSP: | Enable Multicast                            |                               |
|                     | Video Address:                              | 224 2 0 1                     |
|                     | Video Port:                                 | 2240 (1024-65534; Even Value) |
|                     | Audio Address:                              | 224 2 0 1                     |
|                     | Audio Port:                                 | 2242 (1024-65534; Even Value) |
|                     | Time to Live:                               | 16 (1-255)                    |
| UPnP:               | Enable Discovery<br>Enable Traversal (Po    | rt Mapping)                   |
| QoS:                | Enable QoS Mode (fo                         | r Video and Audio)            |

| IP Address                                     | Konfigurer kameraets IP-adresse.                                                                                                    |
|------------------------------------------------|----------------------------------------------------------------------------------------------------|
| Obtain an IP address automati-<br>cally (DHCP) | Last med en IP-adresse automatisk fra en DHCP-server.                                                                                                    |
| Use the following IP address                   | Gi kameraet en egen IP-adresse.                                                                                                    |
| DNS Server Address                             | Angi ønskede DNS-servere. Vanligvis kan<br>routerens DNS-innstillinger brukes. Skriv da inn<br>routerens IP-adresse her.                                                                             |
| Secondary Port                                 | Marker for å aktivisere en sekundær http-port<br>for å komme til kameraet (dersom port 80<br>brukes til en annen applikasjon). Angi ønsket<br>portnummer.                                            |
| RTP/RTSP                                       | RTSP (Real-time Streaming Protocol):<br>Angir port for streaming av media over Internett.<br>RTP (Real-time Transport Protocol):<br>Angir port for flyt i realtid av lyd og bilde<br>over Internett. |
| Multicast RTP/RTSP                             | Marker for å aktivere Multicast. Angi adresse og portnummer for video og lyd.                                                                                                    |
| UPnP                                           | Marker for å aktivere UPnP.                                                                                                    |
| QoS                                            | Aktivere QoS.                                                                                                    |

#### 7.2.3 Wireless

Konfigurerer kameraet for bruk på et trådløst nettverk. Angi nettverkstype, SSID (nettverksnavn) og nettverkets sikkerhetsinnstillinger. Angi de samme opplysningene som du oppgir i andre trådløse enheter som kommuniserer med det trådløse nettverket. Kontakt nettverksadministratoren dersom det ikke er du som eier/driver nettverket.

#### Koble kameraet til et trådløst nettverk

- 1. Koble og konfigurere kameraet i henhold til avsnittene 4 og 5.
- Gå til menyen Wireless og foreta innstillingene for ditt trådløse nettverk. Velg Save for å lagre innstillingene dine og skru deretter av nettleservinduet.
- Koble nettverkskabelen fra og start deretter kameraet opp igjen ved å koble nettadapteren fra og deretter på igjen.

| Wireless Network |                      |
|------------------|----------------------|
| WSC PIN Code:    | 28138884             |
| Network Type:    | Infrastructure 💌     |
| SSID:            |                      |
| Domain:          | Europe               |
| Channel No:      | Auto 💌               |
| Security         |                      |
| Security System: | WPA/WPA2 Persona     |
| Shared Key:      | (8 to 63 characters) |

Dersom du har foretatt riktige innstillinger vil kameraet koble seg opp mot det trådløse nettverket når det startes opp igjen.

| Wireless Network                                       |                                                                                                    |  |
|--------------------------------------------------------|----------------------------------------------------------------------------------------------------|--|
| Network<br>Type                                        | ork Velg hvilken type trådløst nettverk du skal koble kameraet til.<br>Infrastructure – Dersom du kobles opp mot en<br>trådløs router/accesspunkt.<br>Ad-hoc – Maskin-til-maskin-nettverk.                                                                                                    |  |
| SSID                                                   | SIDAngi nettverkets SSID (nettverkets navn).Navnet må stemme overens med nettverkets SSID.                                                                                                    |  |
| Domain Velg hvilken verdensdel kameraet skal brukes i. |                                                                                                    |  |
| Channel No                                             | Channel No         Auto – Velger automatisk kanal (velges automatisk ved kobling til router/accesspunkt).           1-13 – Brukes kun ved kobling til Ad-Hoc-nettverk.         Velg samme kanal som den trådløse applikasjonen som kamerae er koblet til.                                                                                                    |  |
| Security                                               |                                                                                                    |  |
| Security<br>System                                     | Oppgi de samme sikkerhetsinnstillingene som det trådløse nettver-<br>ket du skal koble det opp til har.<br>Disabled – Ingen sikkerhet, det trådløse nettverket er åpent for alle<br>som ønsker å knytte seg til det.<br>WEP – Velg dersom det trådløse nettverket er beskyttet med WEP.<br>WPA/WPA2 Personal – Velg dersom det trådløse nettverket er<br>beskyttet med en WPA-nøkkel. |  |

# 7.2.3 DDNS

| Enable DDNS           |                                         |
|-----------------------|-----------------------------------------|
| Service Provider:     | DynDNS.org 🗸 Web Site                   |
| Domain (Host) Name:   |                                         |
| Account/E-Mail:       |                                         |
| Password/Key:         |                                         |
| Check WAN IP Address: | Every 24 Hrs 💌                          |
|                       | Starting at 12 V Hour(s) 00 V Minute(s) |

Dersom du, via din Internettleverandør, har en dynamisk IP-adresse (henter en IP-adresse automatisk) i stedet for en fast IP-adresse, kan du med hjelp av en dynamisk DNS-server koble et domenenavn til den eksterne IP-adressen.

Kameraet sørger for å automatisk kontakte og å oppdatere DNS-serveren med den nye IP-adressen dersom Internettoppkoblingen din tildeles en ny IP-adresse. Det dynamiske domenenavnet blir da alltid oppdatert mot din IP-adresse.

Et eksempel på dynamisk DNS-server er dynDNS.org, der du kan registrere deg gratis og få et dynamisk domenenavn.

#### Obs!

Dersom routeren din har en egen funksjon for dynamisk DNS, kan denne brukes i stedet for kameraets DNS-tjeneste.

| Enable DDNS                                            | Marker for å aktivere funksjonen.                             |  |
|--------------------------------------------------------|---------------------------------------------------------------|--|
| Service Provider                                       | Velg den dynamiske DNS-serveren du bruker i listen.           |  |
| Web Site                                               | Klikk for å åpne nettstedet for valgt DNS-server.             |  |
| Domain (Host) Name                                     | Skriv inn ditt dynamiske domenenavn.                          |  |
| Account/E-Mail Brukernavn/innloggingsnavn for kontoen. |                                                               |  |
| Password/Key Passordet for kontoen.                    |                                                               |  |
| Check WAN IP Address                                   | Angi hvor ofte kameraet skal søke etter forandret IP-adresse. |  |

# 7.3 Video & Audio

# 7.3.1 Video & Audio

| MPEG-4 Settings   |                                 |  |
|-------------------|---------------------------------|--|
| Resolution        | Oppløsning på kamerabildet.     |  |
| Video Quality     | Constant Bit Rate:              |  |
| Control           | Velg ønsket Bit Rate.           |  |
|                   | Fixed Quality:                  |  |
|                   | Velg bildekvalitet.             |  |
| Max Frame Rate    | Velg antall bildruter           |  |
|                   | per sekund.                     |  |
| MJPEG Settings    |                                 |  |
| Resolution        | Oppløsning på kamerabildet.     |  |
| Fixed Video       | Velg bildekvalitet.             |  |
| Quality           |                                 |  |
| Max Frame Rate    | Velg antall bilderuter          |  |
| Mabile Cattings   |                                 |  |
| Mobile Settings   |                                 |  |
| Enable Mobile     | Se avsnitt 8.2 Trafikk til      |  |
| Video Adjustmente |                                 |  |
| Power Line        | Volg commo frokuono com         |  |
|                   | nå strømnettet (med lysrør-     |  |
| ricqueriey        | belysning).                     |  |
| White Balance     | Angir hvitbalansen.             |  |
| Liahtina          | Lysforhold.                     |  |
| Condition         | _,                              |  |
| Brightness        | Lys.                            |  |
| Sharpness         | Skarphet.                       |  |
| Options           |                                 |  |
| Enable            |                                 |  |
| Microphone        | Se avsnitt 9.4 Bruk av          |  |
| Enable Speaker    | mikrofon og nøyttaler.          |  |
| Flip              | Snur bildet opp ned.            |  |
| Mirror            | Speilvender bildet.             |  |
| Enable Time       | Legg til aktuell tid i bildene. |  |
| Stamp             |                                 |  |
| Enable Text       | For å identifisere kameraet     |  |
| Display           | når flere kameraer brukes.      |  |
|                   | Skriv inn ønsket tekst som      |  |
|                   | skal komme opp på bildet        |  |
|                   | (inntii 20 tegn).               |  |

| MPEG-4 Settings                       |                                   |
|---------------------------------------|-----------------------------------|
| Resolution:                           | 640*480 🗸                         |
| Video Quality Control:                |                                   |
| O Constant Bit Rate                   | 256 Kb ps 🛛 🗠                     |
| <ul> <li>Fixed Quality</li> </ul>     | Very High 💙                       |
| Max Frame Rate:                       | 30 💙 fps                          |
| MJPEG Settings                        |                                   |
| Resolution:                           | 640*480 ~                         |
| Fixed Video Quality:                  | Very High 🗸                       |
| Max Frame Rate:                       | 30 🛩 fps                          |
| Mobile Settings                       |                                   |
| Enable Mobile Streaming               |                                   |
| Resolution:                           | 160*120                           |
| Video Quality Control:                |                                   |
| <ul> <li>Constant Bit Rate</li> </ul> | 32 Kb ps 🗸                        |
| O Fixed Quality                       | Normal 🗠                          |
| Max Frame Rate:                       | 15 Y fps                          |
| Access Code:                          | 1234                              |
| Video Adjustments                     |                                   |
| Power Line Frequency:                 | 60Hz 🖌 (for fluorescent lighting) |
| White Balance:                        | Auto                              |
| Lighting Condition:                   | High Frame 💌                      |
| Brightness:                           | Normal 🛩                          |
| Sharpness:                            | Normal 🛩                          |
| Options                               |                                   |
| Enable Microphone                     | Audio Type: G.726                 |
| Enable Speaker                        |                                   |
| E Flip                                | Mirror                            |
| Enable Time Stamp                     |                                   |
| Enable Text Display                   |                                   |

# 7.3.2 Video Access

| User Access:     | Enable Security Checking      |
|------------------|-------------------------------|
| Video Access:    | Enable Scheduled Video Access |
| Access Schedule  |                               |
|                  | Delete                        |
| Add New Schedule |                               |
| Day:             | Every day 🗸                   |
| Start Time:      | 00 🛩 : 00 🛩 (hh:mm)           |
| End Time:        | 00 🛩 : 00 🛩 (hh:mm)           |
|                  | Add Clear                     |

| User Access Beskyttet tilgang til kameraet. Brukerne må angi brukerna navn og passord for å komme til kamerabildene. Legg brukere i menyen User Database.                                    |                                    |  |
|----------------------------------------------------------------------------------------------------|------------------------------------|--|
| Video AccessAktiviser skjemalagd tilgang til kameraet. Tilgang til kan<br>raet gis kun ved definerte tidspunkter. Uansett innstillin<br>så har administratoren alltid tilgang til kameraene. |                                    |  |
| Access Schedule                                                                                                    |                                    |  |
| Delete                                                                                                    | Fjerner markert skjema fra listen. |  |
| Add New Schedule                                                                                                    |                                    |  |
| Day                                                                                                    | Velg ønskede dager for skjemaet.   |  |
| Start Time                                                                                                    | Angi starttid.                     |  |
| End Time                                                                                                    | Angi tid for å slutte.             |  |
| Add                                                                                                    | Legg skjemaet inn i listen.        |  |

| Existing Users               | Edit Delete Delete All |
|------------------------------|------------------------|
| User Properties              |                        |
| User Name:<br>User Password: |                        |
| Confirm Password:            | Add Clear              |

| Existing Users   |                                        |
|------------------|----------------------------------------|
| Edit             | Redigerer brukerne.                    |
| Delete           | Fjerner brukere.                       |
| Delete All       | Fjerner alle brukerne.                 |
| User Properties  |                                        |
| User Name        | Skriv inn ønsket brukernavn.           |
| User Password    | Passordet for brukeren.                |
| Confirm Password | Repeter passordet.                     |
| Add              | Legger til brukeren i brukerdatabasen. |

# **7.4 Event** 7.4.1 Motion Detection

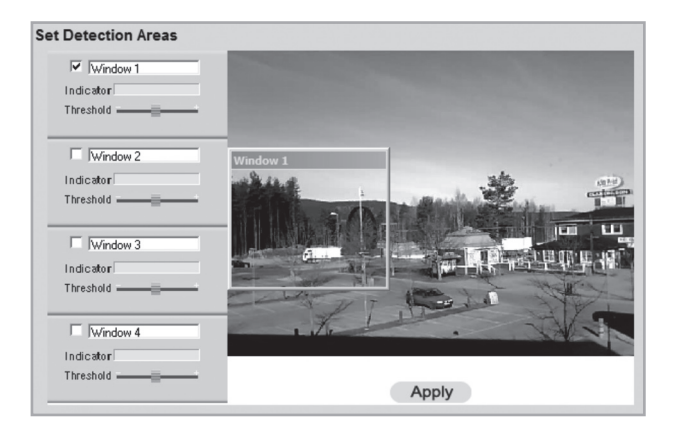

Se avsnitt 8.3 Bevegelsesdeteksjon.

# 7.4.2 E-mail

| Primary SMTP Server         |                                                    |                  |
|-----------------------------|----------------------------------------------------|------------------|
| SMTP Server Address:        |                                                    | Port             |
| Authentication:             | None                                               |                  |
| SMTP Login name:            |                                                    |                  |
| SMTP Password:              |                                                    |                  |
| POP server name:            |                                                    |                  |
| Show "From" as:             |                                                    | (E-Mail Address) |
|                             |                                                    |                  |
| Secondary SMTP Server       |                                                    |                  |
| Secondary SMTP (enable this | if the camera can not connect to the primary SMTP) |                  |
| SMTP Server Address:        |                                                    | Port:            |
| Authentication:             | None                                               |                  |
| SMTP Login name:            |                                                    |                  |
| SMTP Password:              |                                                    |                  |
| POP server name:            |                                                    |                  |
| Show "From" as:             |                                                    | (E-Mail Address) |
|                             |                                                    |                  |
| E-Mail Setup                |                                                    |                  |
| E-Mail Address #1:          |                                                    |                  |
| E-Mail Address #2:          |                                                    |                  |
| E-Mail Address #3:          |                                                    |                  |
| Subject:                    |                                                    |                  |
|                             | Save Cancel Help                                   |                  |

Innstillinger for å kunne sende kamerabilder som vedlegg til en eller flere e-postadresser.

 Se instrukser for e-post som du har fått av din leverandør av enten e-post eller Internett.

| Primary SMTP Server                                                                           |                                                                                      |
|-----------------------------------------------------------------------------------------------|--------------------------------------------------------------------------------------|
| SMTP Server Address                                                                           | Angi den smtp-adressen som brukes for å sende e-post.*                               |
| Authentication                                                                                | Angir om smtp-servern krever autentisering.                                          |
| SMTP Login Name                                                                               | Brukernavn (kun ved autentisering).                                                  |
| SMTP Password                                                                                 | Passord (kun ved autentisering).                                                     |
| POP server name                                                                               | Kun ved autentisering.                                                               |
| Show "From" as                                                                                | Skriv inn en e-postadresse som vises i "fra" -feltet når<br>e-posten når mottakeren. |
| Secondary SMTP Server                                                                         |                                                                                      |
| Angi innstillinger for en sekundær smtp-server dersom den primære smtp-serveren ikke kan nås. |                                                                                      |
| E-mail Setup                                                                                  |                                                                                      |

| E-mail Address | Skriv inn minst en e-postadresse som kamerabildene skal sendes til. |
|----------------|---------------------------------------------------------------------|
| Subject        | Oppgi et emne for beskjeden.                                        |

\* Enkelte internettleverandører krever at det brukes en spesiell smtp-server dersom du har en egen e-post-server eller hvis du bruker e-post fra en ekstern leverandør. Kontakt din Internettleverandør.

# 7.4.3 FTP

Innstillinger for automatisk opplasting av kamerabilder til en ftp-server.

| Primary FTP                  |                                        |            |
|------------------------------|----------------------------------------|------------|
| FTP Server:                  |                                        | Port: 21   |
| Login Name:                  |                                        |            |
| Password:                    |                                        |            |
| Enable Passive Mode          |                                        |            |
| File Path Name:              |                                        |            |
|                              |                                        |            |
| Secondary FTP                |                                        |            |
| Secondary FTP (enable this i | f the camera can not connect to the pr | imary FTP) |
| FTP Server:                  |                                        | Port: 21   |
| Login Name:                  |                                        |            |
| Password:                    |                                        |            |
| Enable Passive Mode          |                                        |            |
| File Path Name:              |                                        |            |

| Primary FTP         |                                                  |
|---------------------|--------------------------------------------------|
| FTP Server          | Ftp-serverens adresse.                           |
| Port                | Ftp-serverens portnummer (vanligvis 21).         |
| Login Name          | Brukernavn.                                      |
| Password            | Passord.                                         |
| Enable Passive Mode | Marker for å aktivere passiv posisjon.           |
| File Path Name      | Angir i hvilken katalog bildefilene skal lagres. |
| Secondary FTP       |                                                  |
|                     |                                                  |

Angi innstillinger for en sekundær ftp-server dersom den primære ftp-serveren ikke kan nås.

HTTP Notification

URL: Proxy Server Name:

Port Number:

Method:

Enable

#### 7.4.4 HTTP

Innstillinger for HTTP Notification.

| HTTP Notification |                                                    |
|-------------------|----------------------------------------------------|
| Enable            | Marker for å aktivere funksjonen.                  |
| URL               | Angi serverens url.                                |
| Proxy Server Name | Eventuell proxyserver for indirekte tilkobling.    |
| Port Number       | Ange proxyserverns portnummer.                     |
| Method            | Velg metode for http notification. GET eller POST. |

# 7.4.5 Event Trigger

Stiller inn skjema for hendelser og hvordan bildene skal sendes: via e-post, ftp eller http.

| Event Schedule                                                    | Delete                                                      |
|-------------------------------------------------------------------|-------------------------------------------------------------|
| New Schedule<br>Effective Time Frame:<br>Start Time:<br>End Time: | Every day                                                   |
| Trigger Event<br>Interval:<br>Action(s):                          | Add Clear Motion Detection Vision Detection E-Mail FTP HTTP |

| Event Schedule                        |                                                                              |
|---------------------------------------|------------------------------------------------------------------------------|
| Viser ferdige skjemaer for hendelser. |                                                                              |
| New Schedule                          |                                                                              |
| Effective Time Frame                  | Angir hvilke dager skjemaet skal gjelde for.                                 |
| Day                                   | Velg ønskede dager for skjemaet.                                             |
| Start Time                            | Angi starttid.                                                               |
| End Time                              | Angi tid for å slutte.                                                       |
| Add                                   | Legg skjemaet inn i listen.                                                  |
| Trigger Event                         |                                                                              |
| Motion Detection                      | Marker for å aktivere bevegelsesdetektoren.<br>Deteksjon av bevegelser.      |
| Actions                               | Markere valgt hendelse ved bevegelsesdeteksjonen:<br>E-Mail, FTP eller HTTP. |
| Attachement Type                      | Velg type vedlagt fil: JPEG-bild eller video.                                |

# 7.5 Administration

# 7.5.1 Maintenance

Generelle innstillinger for administrasjonspassord, softwareoppgradering, samt backup og nullstilling.

| Administrator Login         |                         |
|-----------------------------|-------------------------|
| Administrator ID:           | administrator           |
| Administrator Password:     |                         |
| Verify Password:            |                         |
|                             | Save Cancel             |
| Firmware Upgrade            |                         |
| Upgrade File:               | Bläddra                 |
|                             | Start Clear File Name   |
| Backup & Restore            |                         |
| Backup Configuration File:  | Backup                  |
| Restore Configuration File: | Bläddra                 |
|                             | Restore Clear File Name |
| Restore Factory Defaults:   | Defaults                |
| Restart Camera:             | Restart                 |

| Administrator Login         |                                                                                                    |
|-----------------------------|----------------------------------------------------------------------------------------------------|
| Administrator ID            | Forandre det forhåndsinnstilte administrasjonsnavnet (forhåndsinnstilt admin.navn: <i>administrator</i> ) om brukes ved innlogging. |
| Administrator Pass-<br>word | Oppgir et passord for administratorinnlogging.                                                                                      |
| Verify Password             | Verifiser passordet ved å repetere det.                                                                                             |
| Firmware Upgrade            |                                                                                                    |
| Upgrade File                | Klikk på <b>Bla</b> for å velge en oppgraderingsfil for oppgradering av kameraets software.                                         |
| Start                       | Klikk på <b>Start</b> for å starte oppgraderingen. Kameraet starter opp igjen når oppgraderingen er ferdig.                         |
| Clear File Name             | Renser feltet Upgrade File.                                                                                                    |

| Backup & Restore                |                                                                                      |
|---------------------------------|--------------------------------------------------------------------------------------|
| Backup                          | Klikk på <b>Backup</b> for å lagre kameraets aktuelle konfigurasjon til en tekstfil. |
| Restore Configura-<br>tion File | Klikk på <b>Restore</b> for å gjenoppta konfigurasjonsfilen.                         |
| Restore Factory<br>Defaults     | Tilbakestiller kameraet til fabrikksinnstillinger.                                   |
| Restart Camera                  | Trykk for å starte kameraet på nytt.                                                 |

.

# 7.5.2 Status

Viser kameraets softwareversjon og dets nettverksog videoinnstillinger.

| System         |                   |
|----------------|-------------------|
| Device Name:   | Camera1           |
| Description:   |                   |
| F/W version:   | V1.0.04           |
| Network        |                   |
| MAC Address:   | 00:c0:02:90:df.29 |
| IP Address:    | 192.168.1.37      |
| Network Mask:  | 255.255.255.0     |
| Gateway:       | 192.168.1.1       |
| MPEG-4         |                   |
| Resolution:    | 640*480           |
| Video Quality: | Very High         |
| Frame Rate:    | 30                |
| MJPEG          |                   |
| Resolution:    | 640*480           |
| Video Quality: | Very High         |
| Frame Rate:    | 30                |
|                |                   |

# 7.5.3 Log

Viser kameraets loggfil for innstillinger og hendelser.

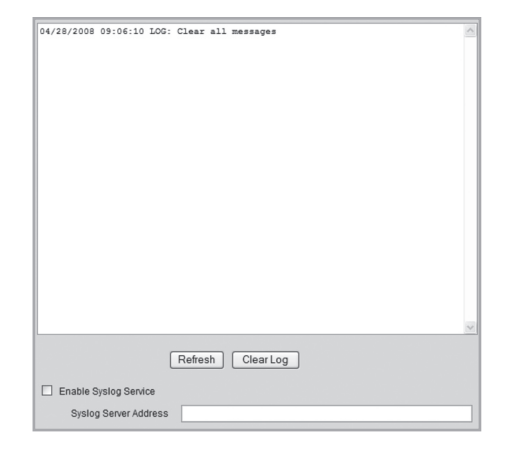

# 8. Avansert bruk

# 8.1 Koble kameraet til via Internett

Dersom kameraet er stilt inn på nettverket bak f.eks. en router, må routeren konfigureres for at kameraet skal kunne nås fra Internett.

## 8.1.1 Forbered din router/brannmur

- Hvis du bruker f.eks. en router eller en brannmur i ditt nettverk, kreves det at kameraets porter åpnes i routeren eller brannmuren, og styres til kameraets interne IP-adresse. Se i routerens/brannmurens bruksanvisning for hjelp.
- Forhåndsinnstilt portnummer for å koble til kameraet er: 80.

Dersom du vil koble til med et annet portnummer, kan du angi et sekundært portnummer i menyen **Setup** > **Network.** 

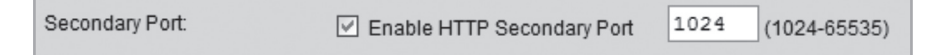

 Du må også finne IP-adressen til din Internettforbindelse. En enkel måte å gjøre det på er å oppgi "Whats My IP" i din nettleser som søke ord i en søkemotor for lenker. Dette gir deg din eksterne IP-adresse.

## 8.1.2 Koble til kameraet

1. Start maskinens nettleser, skriv inn kameraets IP-adresse (http://xxx.xxx.xx) og trykk Enter.

Obs!

Dette kan vanligvis ikke utføres fra en maskin i samme nettverk som kameraet. Bruk en PC i et annet nettverk eller med en annen Internettilkobling, for å koble til kameraet (fra det interne nettverket kobler du i stedet til kameraets interne IP-adresse).

2. Klikk på **View Video** for å vise kamerabildet eller velg **Administration** for å konfigurere kameraet.

# 8.2 Streaming til mobiltelefon

Man kan streame bilder fra kameraet til de fleste 3G-mobiltelefoner som støtter videostreaming via rtsp-protokollen.

## 8.2.1 Forberede kameraet for streaming til en 3G-mobiltelefon

| Mobile Settings         |              |
|-------------------------|--------------|
| Enable Mobile Streaming |              |
| Resolution:             | 160*120      |
| Video Quality Control:  |              |
| Onstant Bit Rate        | 32 Kb ps 🛛 👻 |
| O Fixed Quality         | Normal 👻     |
| Max Frame Rate:         | 15 🗡 fps     |
| Access Code:            | 1234         |
|                         |              |

- 1. Marker alternativet Enable Mobile Streaming i menyen Video og Audio.
- 2. Velg videokvalitet (Constant Bit Rate) og bildefrekvens (Max Frame Rate).
- Angi en valgfri tilgang for kameraet (Access Code), i dette tilfellet 1234. Denne koden skal seinere oppgis i slutten på den webadresse som du angir i mobiltelefonen.
- 4. Klikk på Save for å lagre dine innstillinger.

#### NB!

- Hvis du bruker f.eks. en router eller en brannmur i ditt nettverk, kreves det at kameraets porter åpnes i routeren eller brannmuren, og styres til kameraets interne IP-adresse. Se i routerens/brannmurens bruksanvisning for hjelp.
- De forhåndsinnstilte portnumrene for videostreaming kan forandres i kameraets nettverksinnstillinger i menyen Setup > Network:

| RTP/RTSP: | RTSP Port.           | 554 (554,1024-65535)     |
|-----------|----------------------|--------------------------|
|           | RTP Data Port:       | 5000 (mobile phone only) |
|           | Max RTP Data Packet: | 1400 bytes (400-1400)    |

#### Forhåndsinnstilte porter i kameraet:

| RTSP: | 554 (TCP)  |
|-------|------------|
| RTP:  | 5000 (UDP) |

 Du må også finne IP-adressen til din Internettforbindelse. En enkel måte å gjøre det på er å oppgi "Whats My IP" i din nettleser som søkeord i en søkemotor for lenker. Dette gir deg din eksterne IP-adresse.

#### 8.2.2 Koble kameraet opp til en 3G-mobiltelefon

1. I mobiltelefonens nettleser oppgir du **rtsp://** fulgt av kameraets/routerens eksterne IP-adresse, og deretter tilgangskoden.

Eksempel: rtsp://XXX.XXX.XXXX/1234 der X står for kameraets eksterne IP-adresse og 1234 er tilgangskoden.

2. Dersom kameraet og routeren/brannmuren er riktig konfigurert, vil kamerabildet nå vises i mobiltelefonen.

Viktig!

 Mobiltelefonen må støtte rtsp-protokollen for å kunne ta i mot kameraets videostreaming. Følg mobiltelefonens bruksanvisning. Mobiltelefonabonnementet må også være aktivert for datatrafikk via 3G-nettet.

# 8.3 Bevegelsesdeteksjon

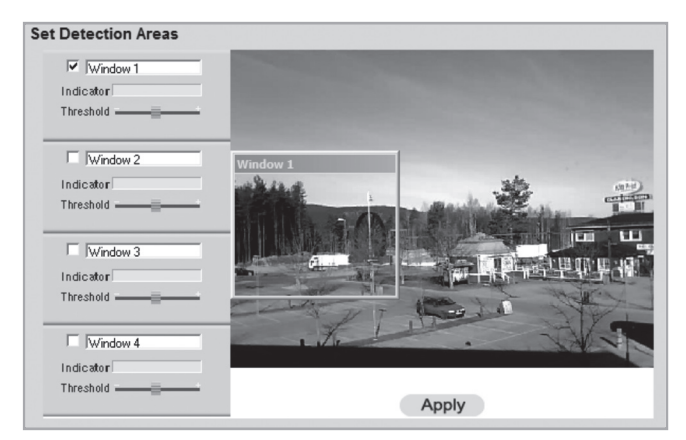

**NB!** Bevegelsesdetektoren kan også, i tillegg til bevegelige objekter, reagere på hurtige lysforandringer. Det er derfor anbefalt at funksjonen kun brukes på kameraet som er i bruk innendørs.

- 1. Merk av i kryssruten for et eller flere områder (Window 1-4). Inntil fire deteksjonsområder kan defineres for deteksjon av bevegelse.
- 2. Bruk musepekeren til å flytte respektive detekteringsområde til det eller de områdene som detektoren skal reagere på.
- 3. Juster grenseverdien (Threshold) for detekteringen.
- 4. Klikk på Apply for å bekrefte dine innstillinger.
- 5. Følg avsnittet **7.4.2 E-mail** for å stille inn en eller flere e-postadresser som bildene skal sendes til.
- 6. Aktiver **Motion Detection**, type hendelse (e-mail, ftp eller http) samt type vedlagt fil i menyen **Event Trigger** (se avsnitt 7.4.5).

# 9. Monitor Manager

Med det medfølgende programmet **Monitor Manager** kan også flertallet av andre liknende kameraer overvåkes samtidig.

# 9.1 Installasjon

Følgende installasjonsanvisning gjelder for Windows XP med Servicepack 2 installert.

- 1. Kameraet kobles i henhold til instruksjonene i avsnitt 4.
- Legg den medfølgende CD-platen i PC-ens CD-rom. Dersom konfigureringsguiden ikke starter automatisk, kjør da filen NetworkCamera.exe som er å finne på roten på CD-platen.
- 3. Når installasjonsprogrammet startes vil velkomstbildet komme opp. Klikk på **Installer Utility** for å starte installasjonen.

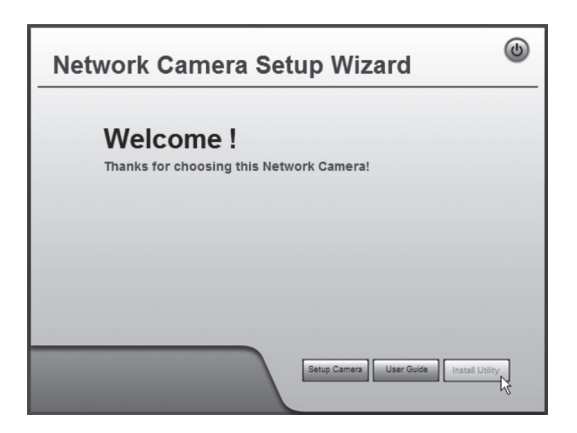

4. Klikk på Next for å fortsette.

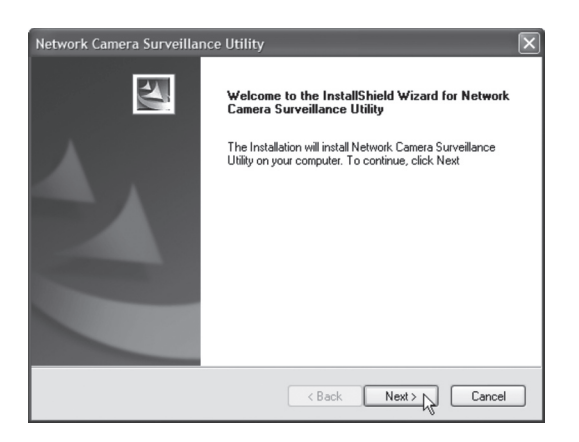

 Klikk på Browse dersom du vil installere programmet i en annen katalog enn det som foreslås. Hvis ikke klikk på Next.

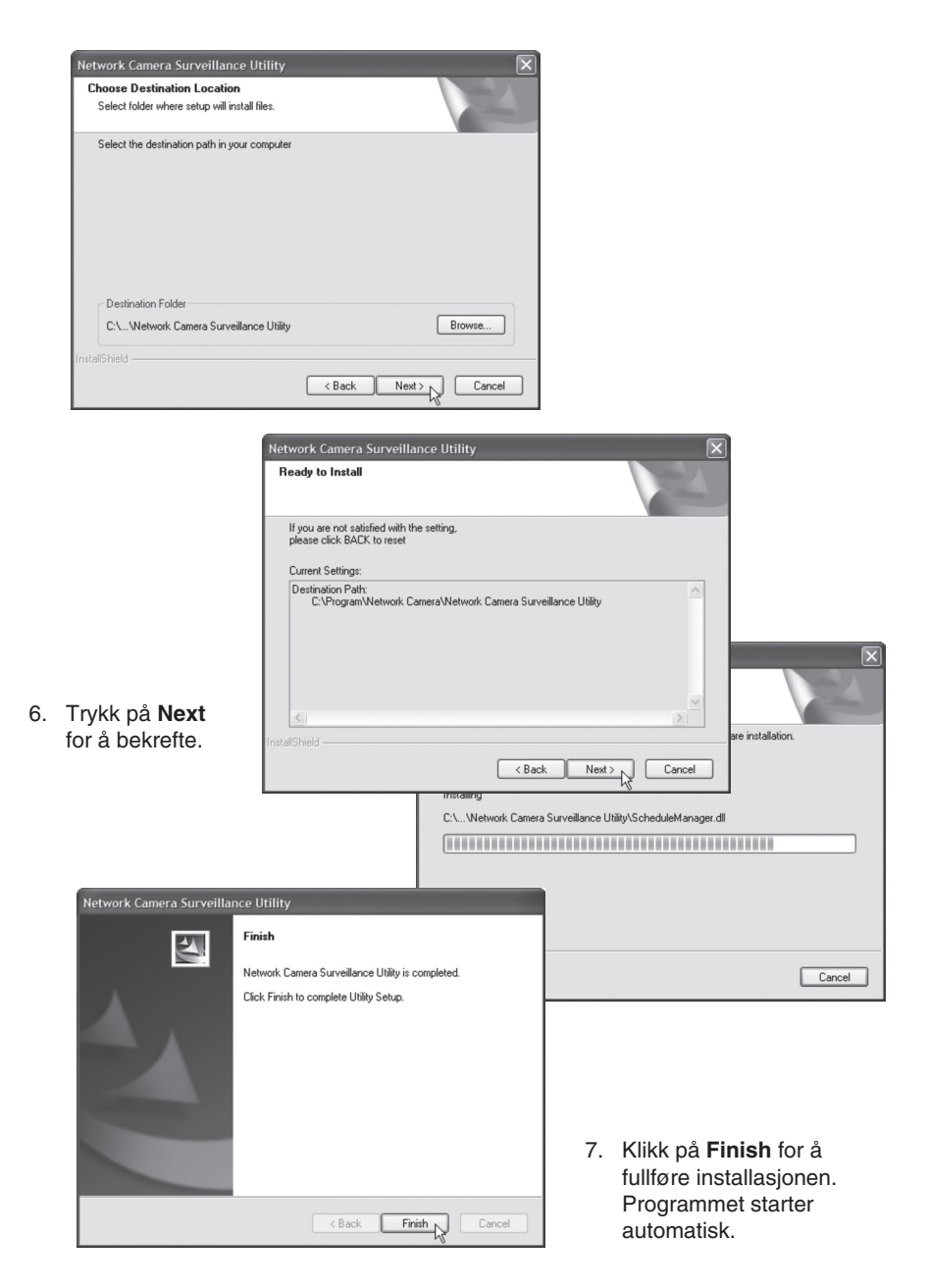

# 9.2 Bruk Monitor Manager

# 9.2.1 Koble til kameraet og vise bilder

For å kunne vise kameraet i programmet må det først kobles til og tildeles et eget kanalnummer.

- 1. Installer og start programmet i henhold til instruksjonene i avsnitt 7.1.
- for å forandre programmets egenskaper og å søke etter kameraet 2. Klikk på på nettverket.
- 3. Merk Lan (kameraet finns på nettverket) og klikk på Refresh for å søke etter tilkoblede kameraer.
- 4. Marker kameraet i listen.
- 5. Kameraet tildeles et kanalnummer (i dette tilfellet 1) og klikk på Add for å legge tilføye kameraet i kameralisten.

| Camera Data      |              |
|------------------|--------------|
| Local ID         | 1            |
| Camera Name      | SC90df29     |
| IP Address       | 192.168.1.37 |
| Port Number      | 80           |
| Name             |              |
| Password         |              |
| Stream Type      | MPEG4 🗸      |
| Enable Trigger E | vent         |
|                  |              |
|                  | Add          |
|                  | 43           |

| ⊙ Lan ◯ Internet<br>Camera List |
|---------------------------------|
| SC90df29                        |
|                                 |
|                                 |
|                                 |
|                                 |
| Refresh                         |

- 6. Klikk på Exit for å avslutte dialogruten.
- 7. Trykk på ► for å starte avspillingen. Bildet fra kameraet vises i programmet.

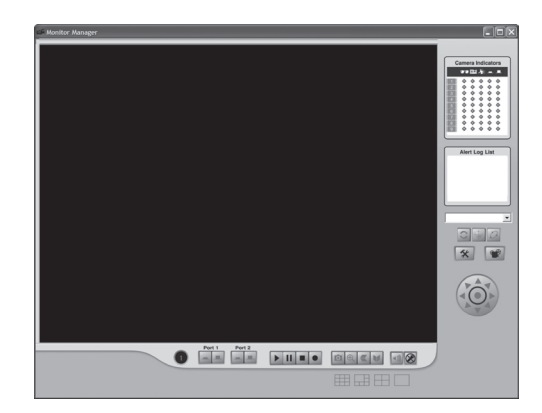

| Refresh |  |
|---------|--|

# Forklaring av programmets kontroller og funksjoner

| Knapp        |                   | Funktion                                                                                                    |  |  |
|--------------|-------------------|----------------------------------------------------------------------------------------------------|--|--|
| 1            | Channel           | Viser kanalnummeret til det valgte kameraet.                                                                     |  |  |
|              | Play              | Starter spilling av bilder for det valgte kameraet.                                                              |  |  |
| Π            | Pause             | Fryser kamerabildet.                                                                                             |  |  |
|              | Stop              | Stopper visingen av bilder fra kameraet.<br>Ved innspilling forandrer knappen farge til rødt.                    |  |  |
|              | Record            | Trykk for å spille inn aktuelt kamerabilde.                                                                      |  |  |
| Ô            | Snapshot          | Trykk for å ta et stillbilde av kamerabildet.                                                                    |  |  |
| æ,           | Zoom              | Klikk på ikonet og klikk deretter i det området<br>i kamerabildet som du ønsker å forstørre.                     |  |  |
|              | Flip              | Dreier kamerabildet horisontalt.                                                                                 |  |  |
|              | Mirror            | Speilvender kamerabildet.                                                                                        |  |  |
| <b>◄</b> ))) | Sound On/Off      | Skrur av eller på lyden (kan kun velges når funk-<br>sjonen er aktivert som beskrevet i avsnitt <b>9.4</b> ).    |  |  |
|              | Microphone On/Off | Skrur på eller av mikrofonen (kan kun velges når<br>funksjonen er aktivert som beskrevet i avsnitt <b>9.4</b> ). |  |  |

| F | ş | 2 | 2 |
|---|---|---|---|
| Q | J | Ì | ) |
| ſ | 2 |   | 1 |
| ľ |   |   | 1 |

| Camera Indicators |   |          |            |            |    |  |
|-------------------|---|----------|------------|------------|----|--|
|                   |   | <b>B</b> | 看          | -          |    |  |
| 1                 | 0 | \$       | \$         | \$         | ۵  |  |
| 2                 | • | ¢        | \$         | ¢          | ۰  |  |
| 3                 | • | ¢        | $\diamond$ | $\diamond$ | ۰  |  |
| 4                 | • | ¢        | •          | ¢          | ۰  |  |
| 5                 | • | ¢        | •          | ¢          | •  |  |
| 6                 | • | ¢        | $\diamond$ | $\diamond$ | •  |  |
| 7                 | • | ¢        | •          | $\diamond$ | •  |  |
| 8                 | • | ¢        | ¢          | ۰          | ۰. |  |
| 9                 | • | ¢        | ¢          | ¢          | ۰  |  |

# Alert Log List

# **Camera Indicators**

Brukes for å kunne velge raskt mellom de tilkoblede kameraene.

Viser også status for valgte kamera.

- Kolonne 1: Grønn indikator vises når kameraet er tilgjengelig.
- Kolonne 2: Rød indikator vises når det pågår innspilling.
- Kolonne 3: Gul indikator vises når bevegelsesdetektoren er aktivert.
- Kolonne 4 & 5: Indikerer I/O-status.

#### Alert Log List

Viser historikk over eventuelle alarmer med bevegelsesdeteksjon.

| * | Setup             | <ul> <li>Søker og kobler til kameraer som er<br/>koblet til nettverket.</li> <li>Stiller inn skjemalagte innspillinger.</li> <li>Forandrer egenskaper for innspilling.</li> </ul> |
|---|-------------------|----------------------------------------------------------------------------------------------------|
|   | Playback          | Åpner programmet for å spille av innspilte<br>kamerasekvenser. Se avsnitt <b>7.4 Playback.</b>                                                                                    |
|   | One Video Layout  | Viser kun det valgte kameraet.                                                                                                    |
|   | Four Video Layout | <ul> <li>Viser inntil fire kameraer samtidig (dersom<br/>flere kameraer finnes koblet til).</li> <li>Bruk "dra og slipp" til å flytte bildet til<br/>ønsket rute.</li> </ul>      |
|   | Six Video Layout  | <ul> <li>Viser inntil seks kameraer samtidig (dersom<br/>flere kameraer finnes koblet til).</li> <li>Bruk "dra og slipp" til å flytte bildet til<br/>ønsket rute.</li> </ul>      |
|   | Nine Video Layout | <ul> <li>Viser inntil ni kameraer samtidig (dersom<br/>flere kameraer finnes koblet til).</li> <li>Bruk "dra og slipp" til å flytte bildet til<br/>ønsket rute.</li> </ul>        |

# 9.3 Innspilling og avspilling

Innspilling kan skje samtidig som du ser på kamerabilder eller i henhold til skjemalagte innspillinger.

| 9.3.1 K | largjør | maskinen | for | inns | pilling |
|---------|---------|----------|-----|------|---------|
|---------|---------|----------|-----|------|---------|

| tup                                                                  |                                                                                                    |                            |                 |
|----------------------------------------------------------------------|----------------------------------------------------------------------------------------------------|----------------------------|-----------------|
| Camera Setup Re                                                      | cording Schedule F                                                                                                  | Preferences                |                 |
| Recording Path                                                       | etwork Car                                                                                                    | mera Surveillance Utility\ | Istorage Browse |
| Instant Recordin<br>Maximum time li                                  | ig Time Limit<br>mit for Instant Record                                                                             | ing                        | 5 mins 🗸        |
| Trigger Event                                                        |                                                                                                    |                            |                 |
| Record                                                               | 10 secs                                                                                                    | ✓ before Trigger E         | vent            |
| Record                                                               | 10 secs                                                                                                    | ✓ after Trigger Eve        | ent             |
| Available Disk S<br>Enable Disk<br>Maximum a<br>When allov<br>O<br>S | Space:<br>space limitation<br>llowed space per can<br>ved space is full<br>lverwrite earliest file<br>top recording | 13557<br>nera: 1500        | мв              |
| Initial Settings                                                     |                                                                                                    |                            |                 |
| [⊻] Launch this u                                                    | utility when Windows :                                                                                              | started                    |                 |
| Proxy Server                                                         |                                                                                                    |                            |                 |
| Enable proxy                                                         |                                                                                                    |                            | Proxy Settings  |
|                                                                      |                                                                                                    |                            | Save            |
|                                                                      |                                                                                                    | [                          | Help Exit       |

- 1. Klikk på Setup
- \*
- up for å forandre på programmets egenskaper.
- 2. Velg fliken Preferences og foreta ønskede innstillinger:
  - **Recording Path** Velg i hvilken katalog på maskinen innspillingene skal lagres.
  - Instant Recording Time Limit Angir en grense for lengste innspillingstid.
  - Trigger Event
    - before Trigger Event Angir hvor lenge en bevegelse kan pågå før innspilling starter. Programmet kan lagre inntil 30 sekunder historikk i minnet.
    - after Trigger Event Velger hvor lang tid som skal spilles inn etter at kameraet har detektert en bevegelse.

- Disc Allocation for Each Camera Recording Angir hvor stor diskplass som skal settes av for innspilte filer.
- Initial Setting Marker om programmet skal startes når Windows startes.
- Proxy Server Angir innstillingen ved bruk av en proxyserver.
- 3. Klikk på **Save** for å lagre dine innstillinger og **Exit** for å gå tilbake til Monitor Manager.

# 9.3.2 Skjemalagt innspilling

| Camara Satura Ber                                            | cording Schedule D | references                                    | Ŀ                                                        |
|--------------------------------------------------------------|--------------------|-----------------------------------------------|----------------------------------------------------------|
| Local ID                                                     | Interval           | Start Date                                    | Start Time                                               |
|                                                              |                    |                                               |                                                          |
| _                                                            |                    |                                               |                                                          |
|                                                              |                    |                                               |                                                          |
|                                                              |                    |                                               |                                                          |
|                                                              |                    |                                               |                                                          |
|                                                              |                    |                                               |                                                          |
| <                                                            |                    |                                               | >                                                        |
|                                                              |                    |                                               | Delete                                                   |
|                                                              |                    |                                               |                                                          |
| Local ID                                                     |                    | 1                                             | ~                                                        |
| Local ID<br>Interval                                         |                    | 1<br>One Time                                 | >                                                        |
| Local ID<br>Interval<br>Start Date                           |                    | 1<br>One Time<br>2008-08-16                   | >                                                        |
| Local ID<br>Interval<br>Start Date<br>Start Time             |                    | 1<br>One Time<br>2008-08-16<br>12:30          | ×<br>×                                                   |
| Local ID<br>Interval<br>Start Date<br>Start Time<br>Duration |                    | 1<br>One Time<br>2008-08-16<br>12:30<br>00:30 | Y<br>Y<br>X                                              |
| Local ID<br>Interval<br>Start Date<br>Start Time<br>Duration |                    | 1<br>One Time<br>2008-08-16<br>12:30<br>00:30 | 9<br>9<br>9<br>8                                         |
| Local ID<br>Interval<br>Start Date<br>Start Time<br>Duration |                    | 1<br>One Time<br>2008-08-16<br>12:30<br>00:30 |                                                          |
| Local ID<br>Interval<br>Start Date<br>Start Time<br>Duration |                    | 1<br>One Time<br>2008-08-16<br>12:30<br>00:30 | M<br>M<br>M<br>M<br>M<br>M<br>M<br>M<br>M<br>M<br>M<br>M |

- 1. Klikk på **Setup** for å forandre på programmets egenskaper.
- 2. Velg fliken **Recording Schedule** for å lage en skjemalagt innspilling. Foreta ønskede innstillinger i henhold til beskrivelse nedenfor:
  - Local ID Velger hvilket kamera som skjemaet skal gjelde for.
  - Interval Velger intervall for skjemaet.
  - Start Date Startdato for innspillingen.
  - **Start Time** Starttid for innspillingen.
  - Duration Angir innspillingens varighet (inntil 24 timer).

- 3. Klikk på **Add** for å legge til det lagde skjemaet i skjemalisten. Programmet kommer nå automatisk å starte innspillingen når en skjemalagt tid inntreffer.
- 4. Gjenta trinn 2 3 hvis du vil legge til flere skjemaer.

#### Obs!

For at skjemalagt innspilling skal fungere kreves det at programmet **Recorder** er startet. Programmet Recorder starter automatisk når programmet Monitor Manager startes, og beholdes aktivt når Monitor Manager skrus av.

#### 9.3.3 Avspilling av innspilte filer

Klikk på
 for å åpne videospilleren.

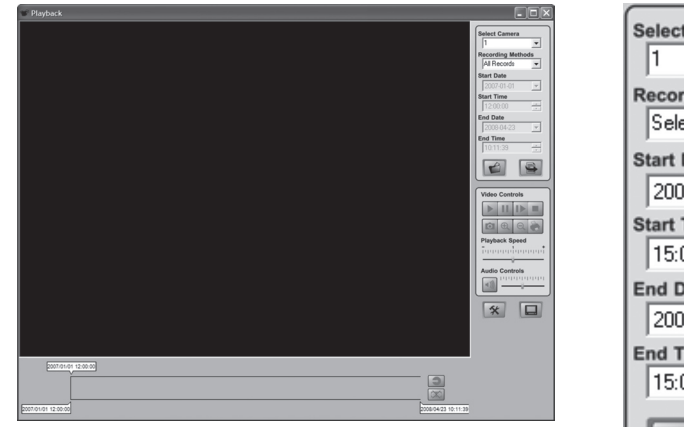

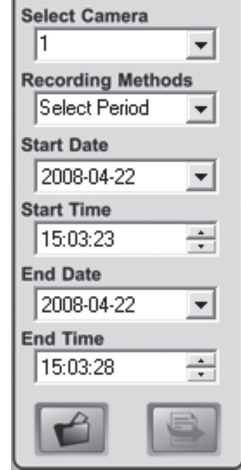

#### Forklaring av kontroller:

| Select Camera      | Velg ønsket kameranummer.                                                      |
|--------------------|--------------------------------------------------------------------------------|
| Recording Methods  | Velg hvilken type innspilling som du vil vise.                                 |
| Start Date/Time    | Angi dato og tidspunkt for start på sekvensen du vil vise innspillingen fra.   |
| End Date/Time      | Angi dato og tidspunkt for slutten på sekvensen du vil vise innspillingen fra. |
| Load other Cameras | Legg til andre kameraer fra nettverket.                                        |
| Submit             | Start spillingen med de valgte alternativene som beskrevet ovenfor.            |

| Play           | Starter spillingen etter stopp eller<br>pause                     |
|----------------|-------------------------------------------------------------------|
| Pause          | Midlertidig stopp av spilling/<br>Frysing av bildet               |
| Frame by Frame | Vær klikk spiller av videosekven-<br>sene bilderute for bilderute |
| Stop           | Stopper spillingen                                                |
| Snapshot       | Tar et stillbilde<br>fra videosekvensene                          |
| Zoom In        | Forstørrer bildet                                                 |
| Zoom Out       | Forminsker bildet                                                 |
| Print          | Skriver ut aktuelt bilde                                          |
| Playback Speed | Avspillingshastighet                                              |
| Audio Controls | Volumkontroll                                                     |
| Setup          | Forandres programmets<br>egenskaper                               |
| Monitor        | Skifter til programmet<br>Monitor Manager                         |
| Convert        | Konverterer valgt videosekvens<br>til AVI-format                  |
| Delete         | Fjerner valgt videosekvens                                        |

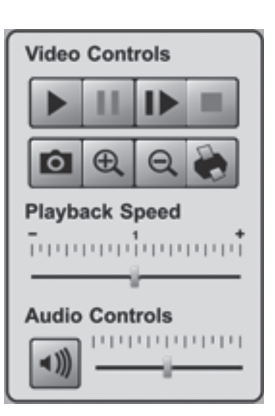

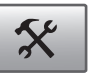

|   | _     |  |
|---|-------|--|
|   |       |  |
|   |       |  |
|   |       |  |
| - | <br>_ |  |
|   |       |  |

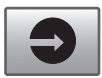

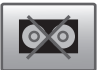

# 9.4 Bruk av mikrofon og høyttaler

Kameraet er utstyrt med en innebygd mikrofon for overvåking av lyder i kameraets omgivelser. Lyden kommer opp i den PC-en der kamerabildet overvåkes.

#### 9.4.1 Aktivere kameraets mikrofon

| Options             |                     |
|---------------------|---------------------|
| Enable Microphone   | Audio Type: G.726 💌 |
| Enable Speaker      |                     |
| 🗌 Flip              | Mirror              |
| 🗹 Enable Time Stamp |                     |
| Enable Text Display |                     |
|                     |                     |
|                     | Save Cancel Help    |

- 1. Marker alternativet Enable Microphone i menyen Video og Audio.
- 2. Klikk på Save for å lagre dine innstillinger.
- Klikk på View Video for å vise kamerabildet. Lyden som kameraets mikrofon fanger opp spilles nå av i PC-ens høyttalere.

| Options               |                     |
|-----------------------|---------------------|
| 🗹 Enable Microphone   | Audio Type: G.726 💌 |
| Enable Speaker        |                     |
| llip                  | Mirror              |
| 🗹 Enable Time Stamp   |                     |
| 🗌 Enable Text Display |                     |
|                       |                     |
|                       | Save Cancel Help    |

#### 9.4.2 Aktivere kameraets høyttalerutgang

- 1. En høyttaler (f.eks. en PC-høyttaler) kobles til uttaket merket **SPKR Out** (3,5 mm mono) på kameraets bakside.
- 2. Koble en PC-mikrofon til maskinens mikrofoninngang.
- 3. Marker alternativet Enable Speaker i menyen Video og Audio.
- 4. Klikk på Save for å lagre dine innstillinger.
- 5. Klikk på **View Video** for å vise kamerabildet. Lyden fra PC-mikrofonen skal nå kunne høres i høyttaleren som er koblet til kameraet.

# 10. Stell og vedlikehold

Rengjør produktet med en myk og lett fuktet klut. Bruk aldri rengjøringsmiddel eller sterke løsemiddel.

# 11. Feilsøking

# Det går ikke å koble til kameraet / Programmet har ingen kontakt med kameraet

- Kontroller at eventuelle brannmurer i din datamaskin ikke blokkerer kameraets kobling til nettverket. Skru av eller konfigurer brannmuren.
- Påse at den IP-adressen du har gitt kameraet stemmer overens med nettverkets serie IP-adresser. Koble til kameraet og kjør konfigureringsprogrammet en gang til.
- Kontroller at den nettverkskabelen du bruker er hel og av samme type som medfølgende kamera.
- Koble kameraet fra strømforsyningen en liten stund og prøv å koble til igjen.
- Forsøk å stille kameraet tilbake til fabrikkinnstillingene ved å trykke på resetknappen som er på kameraets underside.

# Det går ikke å koble til kameraet via det trådløse nettverket

- Koble kameraet med en nettverkskabel og kontroller innstillingene for trådløst nettverk.
- Kontroller at du har oppgitt riktige sikkerhetsinnstillinger for det trådløse nettverket. Kontakt nettverksadministratoren dersom det ikke er du som eier/driver nettverket.
- Forsøk å koble opp en annen trådløs enhet for å forsikre deg om at tilkoblingsopplysningene stemmer og at det trådløse nettverker fungerer.

# 12. Avfallshåndtering

Når du skal kvitte deg med produktet, skal dette skje i henhold til lokale forskrifter. Er du usikker på hvordan du går fram, ta kontakt med lokale myndigheter.

# 13. Spesifikasjoner

| Strømforsyning         | 5 V DC, 2 A via medfølgende batterieliminator                                                                   |
|------------------------|----------------------------------------------------------------------------------------------------|
| Nettverk               | LAN/WLAN med støtte for TCP/IP, SMTP, SHCP,<br>HTTP, DDNS, 802.11b/g (WPA2-PSK, WEP,<br>64/128 bites sikkerhet) |
| Nettverkstilkobling    | 1 Ethernet 10/100BaseT (RJ45)                                                                                   |
| Linse                  | F4,6 mm @ F1,89 Fixed Focus                                                                                     |
| Maks. oppløsning       | 640 x 480 (VGA)                                                                                                 |
| Dimensjoner            | 90 x 35 x 90 mm (b x h x d)                                                                                     |
| Brukstemperatur        | 0 °C til 40 °C                                                                                                  |
| Oppbevaringstemperatur | 0 °C til 40 °C                                                                                                  |

# **Declaration of Conformity**

# CE

Hereby, Clas Ohlson AB declares that following product(s):

Wireless IP-CAMERA 36-2914/18-2062 RC8030/RC8030-UK

is in compliance with the essential requirements and other relevant provisions of Directive 1999/5/EC.

| Article 3.1a (Safety): | EN 60950-1<br>EN 50385      |
|------------------------|-----------------------------|
| Article 3.1b (EMC):    | EN 301489-1<br>EN 301489-17 |
| Article 3.2 (Radio):   | EN 300328                   |

# (6

Insjön, Sweden, June 2008

Klas Balkow President

Clas Ohlson, 793 85 Insjön, Sweden

This product's intended usage is within the countries of Sweden, Norway, Finland and United Kingdom.

# **SVERIGE**

| KUNDTJÄNST | Tel: 0247/445 00<br>Fax: 0247/445 09<br>E-post: kundtjanst@clasohlson.se |
|------------|--------------------------------------------------------------------------|
| INTERNET   | www.clasohlson.se                                                        |
| BREV       | Clas Ohlson AB, 793 85 INSJÖN                                            |

# NORGE

| KUNDESENTER | Tlf.: 23 21 40 00<br>Faks: 23 21 40 80<br>E-post: kundesenter@clasohlson.no |
|-------------|-----------------------------------------------------------------------------|
| INTERNETT   | www.clasohlson.no                                                           |
| POST        | Clas Ohlson AS, Postboks 485 Sentrum, 0105 OSLO                             |

# **SUOMI**

| ASIAKASPALVELU | Puh: 020 111 2222<br>Faksi: 020 111 2221<br>Sähköposti: info@clasohlson.fi |
|----------------|----------------------------------------------------------------------------|
| INTERNET       | www.clasohlson.fi                                                          |
| OSOITE         | Clas Ohlson Oy, Yrjönkatu 23 A, 00100 HELSINKI                             |

# **GREAT BRITAIN**

For consumer contact, please visit www.clasohlson.co.uk and click on customer service.

INTERNET www.clasohlson.co.uk

# CLAS OHLSON

www.clasohlson.com